株式会社スタッフ・アンド・ブレーン

Rev 1.0

ZyWALL USG シリーズ設定例

# 超高速インターネットサービスNUROアクセススタンダード+固定IPアドレスオプション でのネットワーク設定事例

#### 1. 概要

下図のように、NUROの下にUSG300を設置し、USG300のWAN 側に固定 IP アドレス を設定、LAN 側にオプションの固定 IP アドレスの1つを設定します。LAN 側にサーバを配置 し、このサーバにも固定 IP アドレスの1つを設定します。インターネットからサーバに対して、 サーバに設定した IP アドレスでアクセスできるようにします。

この設定を実現するため、USG300でNAT(ネットワークアドレス変換)の設定を行います。

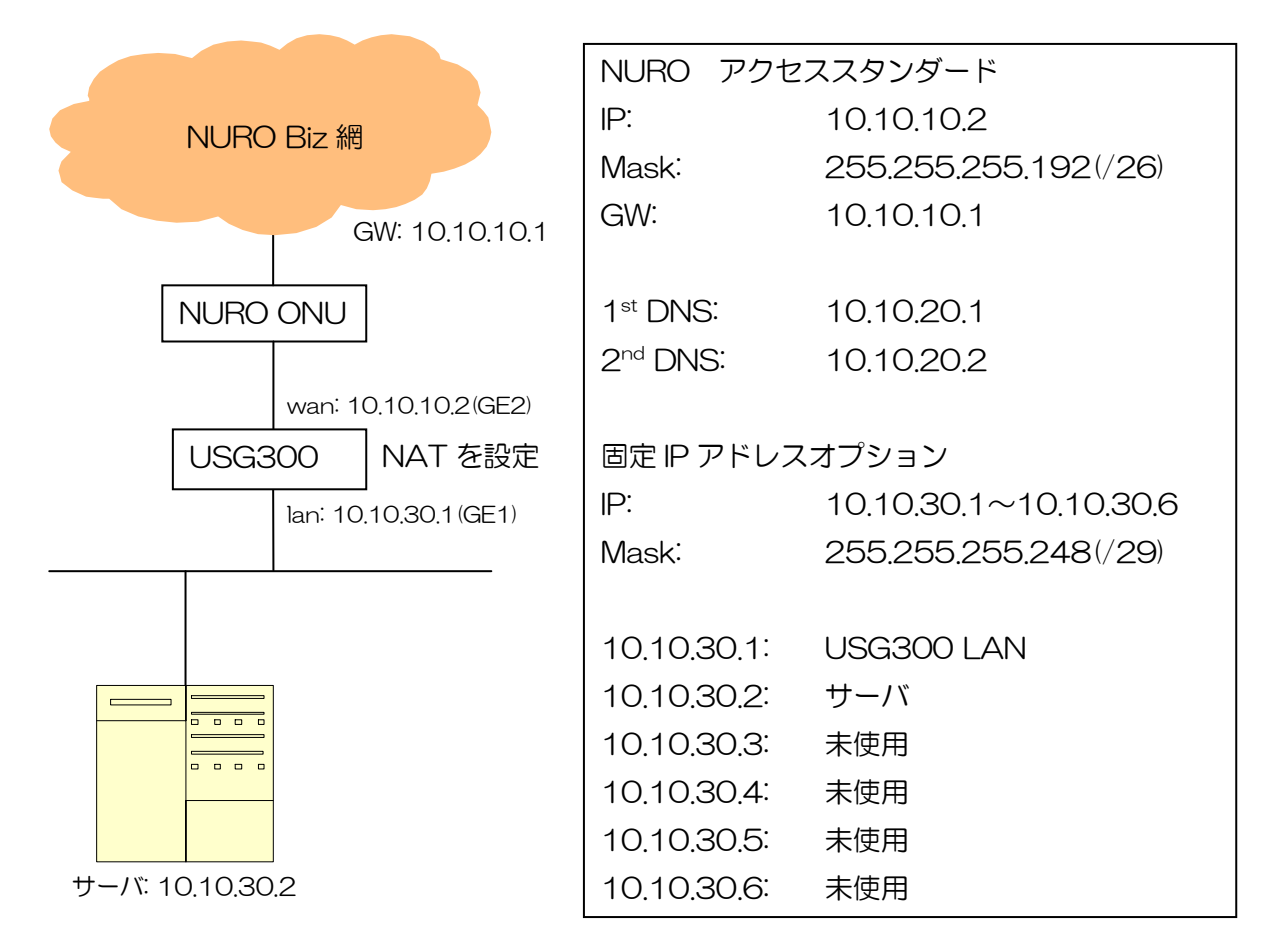

### 2. USG300の設定内容

- (1) WAN 側の設定
  - ① CONFIGURATION -> Network -> Interface を開き、Ethernet タブを選択します。
  - ② ge2を選択し、Editをクリックします。

| Z | <b>YXEL</b> ZYWALL I                                                                                |                                                               | 00                                                                                                    |          |     |          |                                                              |                                                                                                    |                            |                       | Wel       | come admin | Loqout                                                        | ?Help 2                           | Z About | 甞 Site Map | - Cobjec | t Reference | 🖵 Conse      | ole 💽 CLI |
|---|----------------------------------------------------------------------------------------------------|---------------------------------------------------------------|----------------------------------------------------------------------------------------------------|----------|-----|----------|--------------------------------------------------------------|----------------------------------------------------------------------------------------------------|----------------------------|-----------------------|-----------|------------|---------------------------------------------------------------|-----------------------------------|---------|------------|----------|-------------|--------------|-----------|
|   | CONFIGURATION                                                                                       | Port Grou                                                     | ping                                                                                                    | Ethernet | PPP | Cellular | Tunnel                                                       | WLAN                                                                                                    | VLAN                       | Bridge                | Auxiliary | Trunk      |                                                               |                                   |         |            |          |             |              |           |
|   | CONFIGURATION  Y Quick-Setup  Licensing  Network  Informace Cons Cons Cons Cons Cons Cons Cons Cons | Port Grou<br>Configur<br>1<br>2<br>3<br>4<br>5<br>6<br>7<br>7 | ping in a status in a status i | Ethernet | PPP | Cellular | Tunnel<br>P Add<br>STATI<br>STATI<br>STATI<br>STATI<br>STATI | WLAN<br>+ Wroal Inter-<br>tress<br>- 10103<br>- 10103<br>- 0000<br>- 0000 | vLAN<br>VLAN<br>0.1<br>0.2 | Bridge<br>Object Refe | Auxillary | Trunk      | Mask<br>255 25 25<br>255 25<br>0000<br>0000<br>265 25<br>0000 | 5 255 248<br>5 255 192<br>5 255 0 |         |            |          | Display     | ring 1 - 7 o | 67        |
|   |                                                                                                    |                                                               |                                                                                                    |          |     |          |                                                              |                                                                                                    |                            | Apply                 | Reset     |            |                                                               |                                   |         |            |          |             |              |           |

- ③ Edit Ethernet 画面が開くので、以下のように設定します。
  - General Settings
    - ➢ Enable Interface: チェックを入れる
  - Interface Properties
    - ▶ Interface Type: external を選択
    - Interface Name: ge2
    - > Zone: WAN
  - IP Address Assignment
    - ➢ Use Fixed IP Address を選択
    - > IP Address: WAN 側の IP アドレス(本設定例では 10.10.10.2)
    - Subnet Mask: WAN 側のサブネットマスク(本設定例では 255.255.255.192)
    - > Gateway: WAN 側のゲートウェイアドレス(本設定例では 10.10.10.1)
- ④ OK をクリックします。

| Edit Ethernet              | Welcome admin   Locald ?Help Z About 4 ? |
|----------------------------|------------------------------------------|
| III Show Advanced Settings |                                          |
|                            |                                          |
| General Settings           |                                          |
| Enable Interface           |                                          |
| Interface Properties       |                                          |
| Interface Type:            | external 🗸 🧃                             |
| Interface Name:            | ge2                                      |
| Port:                      | P2                                       |
| Zone:                      | wan 🗸 🚺                                  |
| MAC Address:               | C8:6C:87:34:3C:CB                        |
| Description:               | (Optional)                               |
| ID Address Assignment      |                                          |
|                            |                                          |
|                            |                                          |
| Use Fixed IP Address       | 1010100                                  |
| Suboot Made                |                                          |
|                            |                                          |
| Galeway:                   |                                          |
| metric.                    |                                          |
| Interface Parameters       |                                          |
| Egress Bandwidth:          | 1048576 Kbps 👔                           |
|                            | Apply Reset OK Cancel                    |

### (2) LAN 側の設定

- ① CONFIGURATION -> Network -> Interface を開き、Ethernet タブを選択します。
- ② ge1を選択し、Editをクリックします。

| _  | VEI                               |          |         |            |         |            |         |                |         |              | Welc      | ome admin | Logout  | ?Help Z   | About 🍦 | Site Map | Object Re | ference 🔓  | Console    | e 🖸 CL |
|----|-----------------------------------|----------|---------|------------|---------|------------|---------|----------------|---------|--------------|-----------|-----------|---------|-----------|---------|----------|-----------|------------|------------|--------|
| 4  | <b>YAEL</b> ZYWALL I              | JSG 3    | 300     |            |         |            |         |                |         |              |           |           |         |           |         |          |           |            |            |        |
|    | CONFIGURATION                     | Port Gro | ouping  | Ethernet   | PPP     | Cellular   | Tunnel  | WLAN           | VLAN    | Bridge       | Auxiliary | Trunk     |         |           |         |          |           |            |            |        |
|    | 👣 Quick Setup                     | Config   | wation  |            |         |            |         |                |         |              |           |           |         |           |         |          |           |            |            |        |
|    |                                   | Coning   | uracion |            |         |            |         |                |         |              |           |           |         |           |         |          |           |            |            |        |
| Ö. | Interface                         | 2        | Edit 📋  | Remove 🢡 A | ctivate | Inactivate | Create  | e Virtual Inte | rface 🔚 | Object Refer | ence      |           |         |           |         |          |           |            |            |        |
| -  | + Routing                         | #        | Status  | Name       |         |            | IP Add  | ress           |         |              |           |           | Mask    |           |         |          |           |            |            |        |
| R. | + Zone                            | 1        | 9       | ge1        |         |            | STATI   | C 10.10.3      | D.1     |              |           |           | 255.25  | 5.255.248 |         |          |           |            |            |        |
|    | + NAT                             | 2        | 9       | ge2        |         |            | STATI   | C 10.10.1      | 0.2     |              |           |           | 255.25  | 5.255.192 |         |          |           |            |            |        |
|    | <ul> <li>HTTP Redirect</li> </ul> | 3        | 9       | ge3        |         |            | DHCP    | 0.0.0.0        |         |              |           |           | 0.0.0.0 |           |         |          |           |            |            |        |
|    | + ALG                             | 4        | 9       | ge4        |         |            | STATE   | C 0.0.0.0      |         |              |           |           | 0.0.0.0 |           |         |          |           |            |            |        |
|    | DNS Inbound LB                    | 5        | 9       | ge5        |         |            | STATE   | C 0.0.0.0      |         |              |           |           | 0.0.0.0 |           |         |          |           |            |            |        |
|    |                                   | 6        | 9       | ge6        |         |            | STATI   | C 10.59.0      | .1      |              |           |           | 255.25  | 5.255.0   |         |          |           |            |            |        |
|    | + Firewall                        | 7        | 9       | ge7        |         |            | STATI   | C 0.0.0.0      |         |              |           |           | 0.0.0.0 |           |         |          |           |            |            |        |
|    | App Patrol                        | 14       | 4 Pag   | e 1 of 1   |         | Show 50    | 🕶 items |                |         |              |           |           |         |           |         |          |           | Displaying | 1 - 7 of 7 | 7      |
|    |                                   |          |         |            |         |            |         |                |         |              |           |           |         |           |         |          |           |            |            |        |
|    | Anti-X     Anti-X                 |          |         |            |         |            |         |                |         |              |           |           |         |           |         |          |           |            |            |        |
|    | Object                            |          |         |            |         |            |         |                |         |              |           |           |         |           |         |          |           |            |            |        |
|    |                                   |          |         |            |         |            |         |                |         |              |           |           |         |           |         |          |           |            |            |        |
|    | Log & Report                      |          |         |            |         |            |         |                |         |              |           |           |         |           |         |          |           |            |            |        |
|    |                                   |          |         |            |         |            |         |                |         |              |           |           |         |           |         |          |           |            |            |        |
|    |                                   |          |         |            |         |            |         |                |         |              |           |           |         |           |         |          |           |            |            |        |
|    |                                   |          |         |            |         |            |         |                |         |              |           |           |         |           |         |          |           |            |            |        |
|    |                                   |          |         |            |         |            |         |                |         |              |           |           |         |           |         |          |           |            |            |        |
|    |                                   |          |         |            |         |            |         |                |         |              |           | _         |         |           |         |          |           |            |            |        |
|    |                                   |          |         |            |         |            |         |                |         | Apply        | Reset     |           |         |           |         |          |           |            |            |        |

- ③ Edit Ethernet 画面が開くので、以下のように設定します。
  - General Settings
    - Enable Interface: チェックを入れる
  - Interface Properties
    - ▶ Interface Type: internal を選択
    - Interface Name: ge1
    - > Zone: LAN
  - IP Address Assignment
    - > IP Address: LAN 側の IP アドレス(本設定例では 10.10.30.1)
    - Subnet Mask: LAN 側のサブネットマスク(本設定例では 255.255.248)
  - DHCP Setting
    - ➢ DHCP: None を選択
- ④ OK をクリックします。

| Edit Ethernet          | Welcome admin   Looput ? Help Z About ? |
|------------------------|-----------------------------------------|
| Show Advanced Settings |                                         |
|                        |                                         |
| General Settings       |                                         |
| 💟 Enable Interface     |                                         |
| Interface Properties   |                                         |
| Interface Type:        | internal 💙 🗓                            |
| Interface Name:        | gei                                     |
| Port:                  | P1, P4, P5                              |
| Zone:                  | LAN 🗸 🚺                                 |
| MAC Address:           | C8:6C:87:34:3C:CA                       |
| Description:           | (Optional)                              |
| IP Address Assignment  |                                         |
| IP Address:            | 10.10.30.1                              |
| Subnet Mask:           | 255.255.248                             |
| Interface Parameters   |                                         |
| Egress Bandwidth:      | 1048576 Kbps 1                          |
| DHCP Setting           |                                         |
| DHCP:                  | None                                    |
| Enable IP/MAC Binding  |                                         |
|                        | Apply Reset OK Cancel                   |

## (3) NAT の設定

- CONFIGURATION -> Network -> NAT を開きます。
   2 Add をクリックします。

| z | <b>YXEL</b> ZYWALL                                                            | USG 300                                            |                              |              |             | Welcome admin   L | oqout <b>?</b> Help <b>Z</b> Ab | out 📲 Site Map 🧲 | Object Reference 🛛 🖵 C | onsole 💽 CLI |
|---|-------------------------------------------------------------------------------|----------------------------------------------------|------------------------------|--------------|-------------|-------------------|---------------------------------|------------------|------------------------|--------------|
|   | CONFIGURATION                                                                 | NAT                                                |                              |              |             |                   |                                 |                  |                        |              |
|   | TV Quick Setup                                                                | Configuration                                      |                              |              |             |                   |                                 |                  |                        |              |
|   | <ul> <li>Network</li> <li>interface</li> <li>Routing</li> <li>Zone</li> </ul> | <b>Note:</b><br>If you want to configure SNAT, ple | ase go to <u>Policy Ro</u> r | <u>ite</u> . |             |                   |                                 |                  |                        |              |
|   | + DONS                                                                        | 💿 Add 🗹 Edit 🍵 Remove 💡 /                          | Activate 🖗 Inactival         | e            |             |                   |                                 |                  |                        |              |
|   | <ul> <li>HTTP Redirect</li> </ul>                                             | # Status Name                                      | Mapping Type                 | Interface    | Original IP | Mapped IP         | Protocol                        | Original Port    | Mapped Port            |              |
|   |                                                                               | 4 4   Page 1 of 1   ▶ ▶                            | Show 50 💙 items              |              |             |                   |                                 |                  | No data to o           | display      |
|   | <ul> <li>IP/MAC Binding</li> </ul>                                            |                                                    |                              |              |             |                   |                                 |                  |                        |              |
|   | DNS Inbound LB                                                                |                                                    |                              |              |             |                   |                                 |                  |                        |              |
|   | + Autri. Policy<br>+ Firewall                                                 |                                                    |                              |              |             |                   |                                 |                  |                        |              |
|   | T VPN                                                                         |                                                    |                              |              |             |                   |                                 |                  |                        |              |
|   | + App Patrol                                                                  |                                                    |                              |              |             |                   |                                 |                  |                        |              |
|   |                                                                               |                                                    |                              |              |             |                   |                                 |                  |                        |              |
|   |                                                                               |                                                    |                              |              |             |                   |                                 |                  |                        |              |
|   | → Device HA                                                                   |                                                    |                              |              |             |                   |                                 |                  |                        |              |
|   | Object                                                                        |                                                    |                              |              |             |                   |                                 |                  |                        |              |
|   | ⊞ System<br>⊡ Lan 8 Denart                                                    |                                                    |                              |              |             |                   |                                 |                  |                        |              |
|   | 🗄 Lug a Repur                                                                 |                                                    |                              |              |             |                   |                                 |                  |                        |              |
|   |                                                                               |                                                    |                              |              |             |                   |                                 |                  |                        |              |
|   |                                                                               |                                                    |                              |              |             |                   |                                 |                  |                        |              |
|   |                                                                               |                                                    |                              |              |             |                   |                                 |                  |                        |              |
|   |                                                                               |                                                    |                              |              |             |                   |                                 |                  |                        |              |
|   |                                                                               |                                                    |                              |              |             |                   |                                 |                  |                        |              |
|   |                                                                               |                                                    |                              |              | Apply       | Reset             |                                 |                  |                        |              |

- ③ NAT を以下のように設定します。
  - General Settings
    - Enable Rule: チェックを入れます
    - > Rule Name: ルールを識別するための任意の名称を入力します
  - Port Mapping Type
    - Classification: Many 1:1 NAT を選択します
  - Mapping Rule
    - Incoming Interface: WAN インターフェースを選択します(本設定例では ge2)
    - Original IP Subnet/Range: 固定 IP アドレスオプションの IP Subnet を選択します。(本設定例では LAN\_SUBNET, 10.10.30.0/29)
    - Mapped IP Subnet/Range: 固定 IP アドレスオプションの IP Subnet を選択します。(本設定例では LAN\_SUBNET, 10.10.30.0/29)
- ④ OK をクリックします。

| 📀 Add NAT                                     |                |                                | ? ×       |
|-----------------------------------------------|----------------|--------------------------------|-----------|
| 🛅 Create new Object 👻                         |                |                                |           |
| General Settings                              |                |                                |           |
| Enable Rule<br>Rule Name:                     | NURO           |                                |           |
| Port Mapping Type                             |                |                                |           |
| Classification:                               | Virtual Server | 1:1 NAT Many 1:3               | 1 NAT     |
| Mapping Rule                                  |                |                                |           |
| Incoming Interface:                           | ge2            | ×                              |           |
| Original IP Subnet/Range:                     | LAN_SUBNET     | INTERFACE SUBNET, 10.10.30.0/2 | 9         |
| Mapped IP Subnet/Range:                       | LAN_SUBNET     | INTERFACE SUBNET, 10.10.30.0/2 | :9        |
| Port Mapping Type:                            | any            |                                |           |
| Related Settings                              |                |                                |           |
| Enable NAT Loopback i<br>Configure Firewall i |                |                                |           |
|                                               |                |                                | OK Cancel |

- 3. 公開するサーバの設定
  - (1) インターネットプロトコルバージョン 4(TCP/IPv4)のプロパティを開き、以下のように設定します。
    - 「次の IP アドレスを使う」を選択
    - IP アドレス: サーバに割り当てられた IP アドレス(本設定例では 10.10.30.2)
    - サブネットマスク: IP アドレスのサブネットマスク(本設定例では 255.255.248)
    - デフォルトゲートウェイ: USG300 の LAN 側 IP アドレスを指定(本設定例では 10.10.30.1)
    - 優先 DNS サーバ: NURO から提供された DNS サーバの IP アドレスを指定(本設定例では 10.10.20.1)
    - 代替 DNS サーバ: NURO から提供された DNS サーバの IP アドレスを指定(本設定例では 10.10.20.2)
    - (2) OK をクリックします。

| インターネット プロトコル バージョン 4 (TCP/I                            | (Pv4)のプロパティ                                | ? ×        |  |  |  |  |  |  |
|---------------------------------------------------------|--------------------------------------------|------------|--|--|--|--|--|--|
| 全般                                                      |                                            |            |  |  |  |  |  |  |
| ネットワークでこの機能がサポートされている場きます。サポートされていない場合は、ネットワー<br>てください。 | 合は、IP 設定を自動的に取得すること<br>-ク管理者に適切な IP 設定を問い合 | -がで<br>:わせ |  |  |  |  |  |  |
| ○ IP アドレスを自動的に取得する(Q)                                   |                                            |            |  |  |  |  |  |  |
| ← ⊙ 次の IP アドレスを使う(S):                                   |                                            | []         |  |  |  |  |  |  |
| IP アドレス(I):                                             | 10 . 10 . 30 . 2                           |            |  |  |  |  |  |  |
| サブネット マスク(山):                                           | 255 . 255 . 255 . 248                      |            |  |  |  |  |  |  |
| デフォルト ゲートウェイ( <u>D</u> ):                               | 10 . 10 . 30 . 1                           |            |  |  |  |  |  |  |
| C DNS サーバーのアドレスを自動的に取得                                  | <b>导する(B)</b>                              |            |  |  |  |  |  |  |
| - ● 次の DNS サーバーのアドレスを使う(E):                             |                                            | — II       |  |  |  |  |  |  |
| 優先 DNS サーバー( <u>P</u> ):                                | 10 . 10 . 20 . 1                           |            |  |  |  |  |  |  |
| 代替 DNS サーバー( <u>A</u> ):                                | 10 . 10 . 20 . 2                           |            |  |  |  |  |  |  |
| □ 終了時に設定を検証する(L)                                        |                                            |            |  |  |  |  |  |  |
|                                                         | OK \$77                                    | ンセル        |  |  |  |  |  |  |

以上になります。